CentreCOM<sup>•</sup> HS703U V1

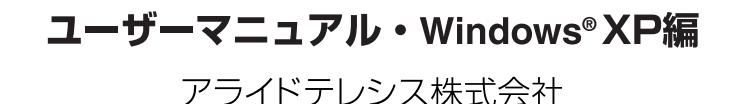

この度は、「CentreCOM HS703U V1」アダプター(以下、本製 品と表記)をお買い上げいただきまして誠にありがとうございま す。本書は、本製品をWindows XP のもとで正しくご利用いただ くための手引きです。必要なときにいつでもご覧いただくために、 保証書とともに大切に保管くださいますようお願いいたします。

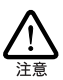

<u>必ずドライバーディスクの「¥README.XP」をお読</u> <u>みください</u>。「¥README.XP」には、このマニュアル にない最新の情報が書かれています。

# 1 アップデートインストール

- 本製品をコンピューター(または USB ハブ)の USB ポー トから取り外した状態で、Windows 98/2000/Me から Windows XP へのアップデートを実行してください。アッ ブデートが完了すると、Windows XP は本製品のドライバー がインストールされていない状態となります。
- 2 次の「3 ドライバーの新規インストール」を実行してください。

## 2 ログオン権限

「コンピュータの管理者」<sup>\*1</sup>となっているユーザー名でログオンし てください。「制限付きアカウント」のユーザー名や「Guest」で ログオンした場合、本製品のドライバーのインストールや設定を 行う権限が与えられません。

# 3 ドライバーの新規インストール

本製品のドライバーをWindows XPに新規インストールする手順 を説明します。

- 本製品をコンピューター(または USB ハブ)の USB ポー トから取り外した状態で、コンピューターの電源をオンに し、Windows XPを起動してください。
- 2 USB ポートに本製品の USB ブラグ (Type A) を接続してく ださい。
- 3「新しいハードウェアの検出ウィザード」が現れます。「一覧 または特定の場所からインストールする(詳細)」を選択して、「次へ」をクリック<sup>\*2</sup>してください。

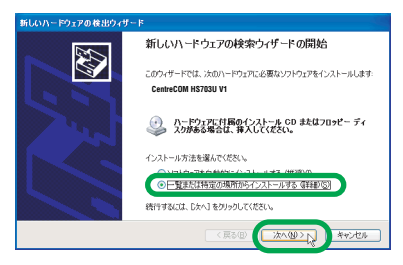

図 3.1 新しいハードウェアの検索ウィザードの開始

**4**「検索しないで、インストールするドライバを選択する」を 選択し、「次へ」をクリックしてください。

| 新しいハードウェアの検出ウィザード                                                                                      |                    |
|----------------------------------------------------------------------------------------------------|--------------------|
| 検索とインストールのオブションを溜んでください。                                                                               | Ð                  |
| <ul> <li>次の場所で最適のドライバを検索するな)<br/>下のチェックボックスを使って、リムーバブルメディアやローカルパスポ<br/>イバポインストールされます。</li> </ul>       | ら検索できます。検索された最適のドラ |
| <ul> <li>✓リムーナブル メディア (フロッピー、CD-ROM など) を検索(0)</li> <li>(次の場所を含める(0):</li> <li>A Windows.xp</li> </ul> | 9<br>◆服(B)         |
| ○ 検索しないで、センストールするドライバを確認するの凶<br>一覧からドライバを確実するには、このオフションを確認ます。確認されたドライバは、ハードウェアに最適のもの<br>と対照りません。       |                    |
| < 戻る(①)                                                                                                | 201002 ++2/2%      |

図 3.2 検索とインストールのオプション選択

- 5 「ハードウェアの種類」が表示されます。「共通ハードウェア の種類」から「ネットワークアダプタ」を選択して、「次へ」 ポタンをクリックしてください。
- 6 「ネットワークアダブタの選択」が表示されます。「ディスク 使用」ポタンをクリックしてください。
- 7「フロッピーディスクからインストール」ダイアログボック スが現れます。本製品のドライバーディスクをフロッピー ディスクドライブに入れ、「製造元のファイルのコピー元」 に「A:¥」と入力して、「OK」ボタンをクリックしてください。
- 8 「Allied Telesis HS703U V1 HomePNA USB Converter」を 選択し、「次へ」をクリックしてください。

#### P/N J613-M7065-01 Rev.A 011126

<sup>\*1「</sup>コントロールパネル」ウィンドウの「ユーザーアカウント」 で確認できます。

<sup>\*2</sup> 本書で、単に「クリック」と言った場合はマウスの左ボタンを 押す操作、「右クリック」は右ボタンを押す操作を意味します。

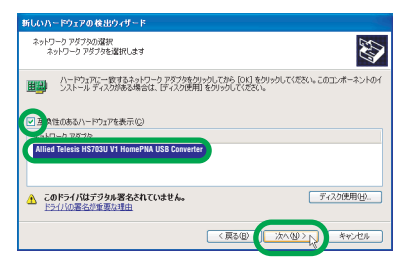

図 3.3 ネットワークアダプターの選択

9 次のようなメッセージボックスが現れた場合は、「続行」を クリックしてください(弊社にて動作確認を行っております ので、「続行」をクリックしてください)。

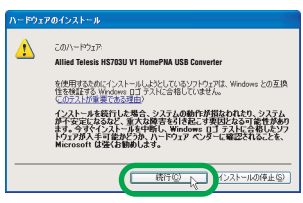

図 3.4 Windows ロゴテストに関する警告

- 10「新しいハードウェアの検索ウィザードの完了」が表示されます。「完了」ボタンをクリックしてください。
- 11 以上でドライバーのインストールは終了です。次の「4 イン ストールの確認とアダプターの設定」にお進みください。

## 4 インストールの確認とアダプターの設定

デバイスマネージャでドライバーのインストールが正常に行われ ていることを確認します。

「スタート」→「コントロールパネル」をクリックしてください。次のように表示される場合は、「クラシック表示に切り替える」をクリックしてください。

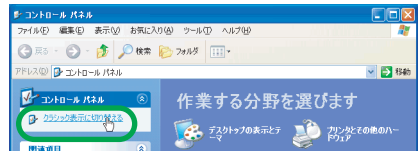

図 4.1 カテゴリー別表示のコントロールパネル

**2**「システム」をダブルクリックしてください。

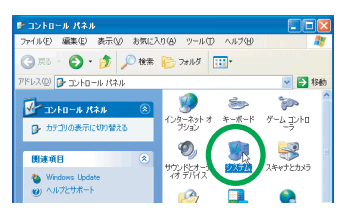

図 4.2 クラシック表示のコントロールパネル

3「ハードウェア」をクリックし、「デバイスマネージャ」をク リックしてください。

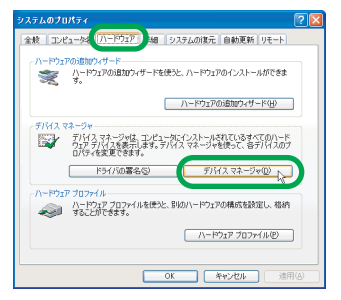

#### 図 4.3 システムのプロパティ

4 「Allied Telesis HS703U V1 HomePNA USB Converter」を 右クリックし、「プロパティ」をクリックしてください。 「Allied Telesis HS703U V1 HomePNA USB Converter」が 表示されていない場合は、「ネットワークアダプタ」アイコ ンの左の「十」をクリックしてください。

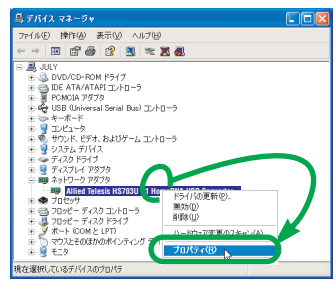

図 4.4 本製品のアイコン

- 5 「Allied Telesis HS703U V1 HomePNA USB Converter の プロパティ」ダイアログボックスが現れます。「全般」タブ をクリックし、「デバイスの状態」欄に「このデバイスは正 常に動作しています。」と表示されていることを確認してく ださい。
- 6 「詳細設定」タブには、いくつかの設定項目が表示されます が、デフォルトの設定のままでご使用ください。

## 5 本製品の安全な取り外し

本製品は Windows XP のもとで活線挿抜が可能ですが、本製品を 安全に取り外すために、以下の手順で行ってください。

 ネットワークコンピューターのファイルやフォルダを開い ている場合は、閉じてください。ネットワークと通信を行っ ている アブリケーション (データベース、Telnet など)を すべて終了してください。 2 タスクパーの「ハードウェアの安全な取り外し」アイコンを クリックしてください(デスクトップ右下)。

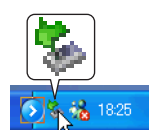

#### 図5.1 「ハードウェアの安全な取り外し」アイコン

3 「Allied Telesis HS703U V1 HomePNA USB Converter を 安全に取り外します」パーが現れたら、パーをクリックして ください。

#### Allied Telesis HS703U V1 HomePNA USB Converter を安全に取り外します

#### 図5.2 「安全に取り外します」 バー

4 本製品の USB ブラグを USB ポートから取り外してください。

# 6 ドライバーの更新

ドライバーの更新は、弊社のホームページ(http://www.alliedtelesis.co.jp/)などから、最新のドライバーを入手した場合に実行します。

- 1「デバイスマネージャ」ウィンドウを開き 図 4.4)、「Allied Telesis HS703U V1 HomePNA USB Converter」を右クリッ クして、現れるメニューの「ドライバの更新」をクリックし てくたさい。
- 2「ハードウェアの更新ウィザード」ダイアログボックスが現れます。以後、「3ドライバーの新規インストール」(p.1)の手順3以降にならってください(タイトルバーの名称が異なりますが、手順は同じです)。

# 7 ドライバーのロールバック

ドライバーの更新により本製品が正常に動作しなくなってしまった場合、更新前に使用していたドライバーに戻すことができます。

- 1 「デパイスマネージャ」ウィンドウを開き(図4.4)、「Allied Telesis HS703U V1 HomePNA USB Converter」を右ク リックして、現れるメニューの「プロパティ」をクリックし てください。
- 2 「ドライバ」タブをクリックし、「ドライバのロールバック」 ボタンをクリックしてください。

## 8 ドライバーの削除

- 1「デバイスマネージャ」ウィンドウを開き 図 4.4)、「Allied Telesis HS708U V1 HomePNA USB Converter」を右クリッ クして、現れるメニューの「削除」をクリックしてください。 なお、正常に動作している本製品のドライバーを削除する場 合、本製品をUSB ポートに取り付けた状態で行ってくださ い(取り付けられていない場合、本製品のアイコンが表示さ れません)。
- 2「デパイスの削除の確認」メッセージボックスが現れたら、 「OK」ボタンをクリックしてください。

# 9 トラブルシューティング

### ドライバーのインストールの失敗

「4 インストールの確認とアダブターの設定」(p.2)で本製品のア イコンが以下のようになっている場合は、ドライパーのインス トールに失敗しています。このようなときは、ドライバーを一旦 削除し、再インストールしてください。

- •「その他のデバイス」や「不明なデバイス」の下に入った
- 「ネットワークアダプタ」の項目がない
- 本製品のアイコンに「!」「?」マークが付く

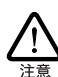

「5 本製品の安全な取り外し」(p.2)の手順で、パーを クリックした後、本製品を取り外すまで一時的に、本 製品のアイコン(図 4.4)に「!」が付きますが、ド ライパーのインストールの失敗ではありません。

- 「デバイスマネージャ」ウィンドウを開いてください (図 4.4)。
- 2 「その他のデバイス」「不明なデバイス」「ネットワークアダ プタ」の下の不正にインストールされた本製品のアイコンを 右クリックし、「削除」をクリックします。

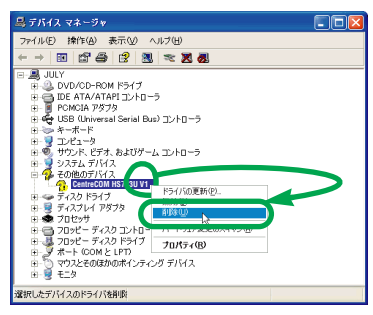

図 9.1 その他のデバイスの下に入った例

- **3**「デバイスの削除の確認」ダイアログボックスが現れたら、 「OK」ボタンをクリックしてください。
- 4 Windows XP を終了し、コンピューターの電源をオフにし てください。
- 5 コンピューターの USB ポートから、本製品を取り外してく ださい。
- **6** [3 ドライパーの新規インストール」(p.1) を実行してくだ さい。

### 「マイネットワーク」に希望のコンピューターが 表示されない

「マイネットワーク」の「ローカルネットワーク」にご希望のコン ビューターが表示されない場合、「希望のコンピューター」と「現 在設定中のコンピューター」が属している「ワークグループ」ま たは「ドメイン」が一致していない可能性があります。「スター ト」→「コントロールパネル」→「システム」アイコン→「コン ビュータ名」タブ→「変更」ボタンで同一の「ワークグループ」 または「ドメイン」に属すように設定してください。

### ご注意

- (1)本書は、アライドテレシス株式会社が作成したもので、全ての権利をアライドテレシス株式会社が保有しています。アライドテレシス株式会社に無断で本書の一部または全部を複製することを禁じます。
- (2) アライドテレシス株式会社は、予告なく本書の一部または全体を修正、変更することがありますのでご了承ください。
- (3) アライドテレシス株式会社は、改良のため製品の仕様を予告なく変更することがありますのでご了承ください。
- (4)本製品の内容またはその仕様に関して発生した結果については、いかなる責任も負いかねますのでご了承ください。

©2001 アライドテレシス株式会社

### 商標について

CentreCOMはアライドテレシス株式会社の登録商標です。 Windowsは、米国 Microsoft Corporation の米国およびそ の他の国における登録商標です。 その他、この文書に掲載しているソフトウェアおよび周辺機 器の名称は各メーカーの商標または登録商標です。

### マニュアルバージョン

2001年11月 Rev.A 初版